# Bilan du site en pré-production Hello Hercule

Version actuel : 1.0 Liste de diffusion :

| Date     | Auteur              | V.  | Donné à           | Nature de la modification |
|----------|---------------------|-----|-------------------|---------------------------|
| 18.01.21 | Philippe<br>Lepever | 1.0 | Franck<br>Machado | Bilan pré-production      |
|          |                     |     |                   |                           |
|          |                     |     |                   |                           |
|          |                     |     |                   |                           |

# Sommaire

| Validation de la page d'accueil en pré-production                                                                | 3  |
|----------------------------------------------------------------------------------------------------|----|
| Au niveau du SEO                                                                                                 | 3  |
| Au niveau du W3C Markup Validation Service                                                                       | 3  |
| Au niveau du W3C CSS Validation Service                                                                          | 4  |
| Fichier : /css/style.css                                                                                         | 4  |
| Fichier : /css/fontello/css/all-fontello.min.css                                                                 | 4  |
| Fichier : /css/new_icons/css/icon_set_all.min.css                                                                | 5  |
| Fichier : /css/vendors.css                                                                                       | 5  |
| Fichier : /rs-plugin/css/settings.css                                                                            | 6  |
| Fichier : /css/extralayers.css                                                                                   | 6  |
| Au niveau du WAG - Web Accessibility Checker                                                                     | 7  |
| Écarts entre la maquette et version Ordinateur et Mobile                                                         | 8  |
| Au niveau des sous-titres                                                                                        | 8  |
| Au niveau de la transition                                                                                       | 9  |
| Au niveau des vignettes "Soins"                                                                                  | 10 |
| Au niveau de la zone "Professionnels et créatifs"                                                                | 11 |
| Au niveau des vignettes "Style"                                                                                  | 12 |
| Écarts entre la maquette et version Ordinateur seul                                                              | 13 |
| Au niveau du header                                                                                              | 13 |
| Au niveau de la zone "Professionnels et créatifs"                                                                | 14 |
| Au niveau du pied de page                                                                                        | 15 |
| Écarts entre la maquette et version Mobile seul                                                                  | 16 |
| Au niveau du header                                                                                              | 16 |
| Au niveau du menu latéral                                                                                        | 17 |
| Au niveau des vignettes dans les zones "Les soins du moment" et "Votre style mérite plus qu'un coup de tondeuse" | 18 |
| Au niveau de la zone "Professionnels et créatifs"                                                                | 19 |

# Validation de la page d'accueil en pré-production

#### Au niveau du SEO

| Numéro  | Explication au niveau du SEO                                                                                                    |
|---------|----------------------------------------------------------------------------------------------------|
| Tâche 1 | Mettre la meta description de la page :<br>HELLO HERCULE est une jeune chaîne de barbiers. De Strasbourg à<br>Bordeaux en passant par Marseille ou Rouen, venez découvrir nos salons «<br>Hello Hercule » ! |
| Tâche 2 | Changer l'attribut alt du logo et mettre le nom du site web au lieu de "City tours"                                                                                                    |
| Tâche 3 | Les images dans le slider doivent avoir l'Attribut ALT<br>Les images des vignettes de la zone "Les soins du moments" doivent avoir<br>l'Attribut ALT                                                        |

#### Au niveau du W3C Markup Validation Service

https://validator.w3.org/nu/?showsource=yes&showoutline=yes&doc=https%3A%2F%2Fs3-e u-west-1.amazonaws.com%2Fcourse.oc-static.com%2Fprojects%2FP3SprintECommerce% 2FHelloHercule%2Ffr%2Findex.html

| Numéro  | Explication au niveau du W3C Markup Validation Service                                                                    |
|---------|----------------------------------------------------------------------------------------------------|
| Tâche 1 | Les sliders avec l'image "img/sliders_bg/dummy.png" doivent être remplacés par url de l'image contenu dans data-lazyload. |
| Tâche 2 | À la ligne 387, il y a une erreur de div fermant en trop…<br>Car, il faut enlever le div en trop à la ligne 369           |

#### Au niveau du W3C CSS Validation Service

https://jigsaw.w3.org/css-validator/validator?uri=https%3A%2F%2Fs3-eu-west-1.amazonaws .com%2Fcourse.oc-static.com%2Fprojects%2FP3SprintECommerce%2FHelloHercule%2Ffr %2Findex.html%23&profile=css3svg&usermedium=all&warning=1&vextwarning=&lang=fr

| Ligne | Élément                                                                  | Explication au niveau du W3C CSS Validation Service   |
|-------|--------------------------------------------------------------------------|-------------------------------------------------------|
| 1204  | .nav-searchfield-outer                                                   | La propriété est position : relative (faute de faute) |
| 2041  | input.qty2                                                               | La propriété border-dadius ne peut pas être "none"    |
| 4587  | #newsletter_container<br>input.form-control#em<br>ail_newsletter_2:focus | La propriété border-color ne peut pas être "none"     |
| 5228  | .tabs nav a:before                                                       | La propriété speak ne peut pas être "none"            |
| 5762  | .row-height                                                              | La propriété min-height n'a pas de valeur             |
| 5767  | .content-left                                                            | La propriété min-height n'a pas de valeur             |
| 5823  | .row-height                                                              | La propriété min-height n'a pas de valeur             |
| 5828  | .content-left                                                            | La propriété min-height n'a pas de valeur             |

Fichier : /css/style.css

#### Fichier : /css/fontello/css/all-fontello.min.css

| Ligne | Élément                                                                 | Explication au niveau du W3C CSS Validation Service                  |
|-------|-------------------------------------------------------------------------|----------------------------------------------------------------------|
| 2     | [class^="icon-"]:before,<br>[class*=" icon-"]:before                    | La propriété speak ne peut pas être "none"                           |
| 5     | [class^="icon_set_1_"]<br>:before,<br>[class*="icon_set_1_"]<br>:before | La propriété speak ne peut pas être "none"                           |
| 5     | .icon_set_1_icon-27:b<br>efore                                          | La propriété content n'a pas de valeur                               |
| 8     |                                                                         | Erreur de syntaxe<br>Je pense qu'il manque des accolades fermantes } |
| 8     | [class^="icon_set_2_"]<br>:before, [class*="<br>icon_set_2_"]:before    | La propriété speak ne peut pas être "none"                           |

| Ligne | Élément                                                    | Explication au niveau du W3C CSS Validation Service |
|-------|------------------------------------------------------------|-----------------------------------------------------|
| 2     | [class^="pe-7s-"],<br>[class*=" pe-7s-"]                   | La propriété speak ne peut pas être "none"          |
| 5     | [data-icon]:before                                         | La propriété speak ne peut pas être "none"          |
| 5     | .arrow_up,<br>.arrow_down,<br>.arrow_left,<br>.arrow_right | La propriété speak ne peut pas être "none"          |

### Fichier : /css/new\_icons/css/icon\_set\_all.min.css

#### Fichier : /css/vendors.css

| Ligne | Élément                                                                                                    | Explication au niveau du W3C CSS Validation Service               |
|-------|----------------------------------------------------------------------------------------------------|-------------------------------------------------------------------|
| 7     | @media                                                                                                    | Ne pas utiliser la propriété max-device-width                     |
| 12    | après #ffffff                                                                                                    | Il faut mettre un point-virgule ;<br>20 x, qu'il y a cette erreur |
| 12    | [class*="<br>pick-i-"]:before,<br>[class^="pick-i-"]:<br>before                                                          | La propriété speak ne peut pas être "none"                        |
| 12    | div.datedropper                                                                                                    | Les propriétés "perspective" doivent avoir une longueur comme px  |
| 12    | div.datedropper<br>.picker .pick-btns<br>.pick-btn:after,<br>div.datedropper<br>.picker .pick-btns<br>.pick-submit:after | La propriété speak ne peut pas être "none"                        |

| Ligne | Élément                                                        | Explication au niveau du W3C CSS Validation Service                                      |
|-------|----------------------------------------------------------------|------------------------------------------------------------------------------------------|
| 39    | .tp-caption.whited<br>ivider3px                                | La propriété background-position ne peut pas avoir 2x<br>"initial"                       |
| 40    | .tp-caption.whited<br>ivider3px                                | La propriété background-repeat ne peut pas avoir 2x<br>"initial"                         |
| 165   | .tp-caption.lightgr<br>ey_divider                              | La propriété background-position ne peut pas avoir 2x<br>"initial"                       |
| 166   | .tp-caption.lightgr<br>ey_divider                              | La propriété background-repeat ne peut pas avoir 2x<br>"initial"                         |
| 726   | .tp-caption.lightgr<br>ey_divider                              | La propriété background-position ne peut pas avoir 2x<br>"initial"                       |
| 727   | .tp-caption.lightgr<br>ey_divider                              | La propriété background-repeat ne peut pas avoir 2x<br>"initial"                         |
| 1292  | .tp-video-controls                                             | La propriété background-image doit avoir comme<br>paramètre "to bottom" au lieu "bottom" |
| 1841  | .tparrows.preview<br>2<br>.tp-arr-titleholder                  | La propriété visibility doit avoir comme paramètre "hidden"<br>au lieu "none"            |
| 2330  | [class^="revicon-"<br>]:before, [class*="<br>revicon-"]:before | La propriété speak ne peut pas être "none"                                               |

### Fichier : /rs-plugin/css/settings.css

#### Fichier : /css/extralayers.css

| Ligne | Élément                              | Explication au niveau du W3C CSS Validation Service                                                                                                    |
|-------|--------------------------------------|----------------------------------------------------------------------------------------------------|
| 387   | .tp-caption.lightgr<br>ey_divider    | La propriété background-position ne peut pas avoir 2x<br>"initial"                                                                                                    |
| 388   | .tp-caption.lightgr<br>ey_divider    | La propriété background-repeat ne peut pas avoir 2x<br>"initial"                                                                                                    |
| 883   | .tp-caption.whiteci<br>rcle_600px    | La propriété filter ne peut pas avoir comme paramètre<br>"progid".<br>Elle peut avoir : none, blur(), brightness(), contrast(),<br>drop-shadow(), grayscale(), hue-rotate(), invert(),<br>opacity(), saturate(), sepia(), url(); |
| 1093  | .tp-caption.fullgra<br>dient_overlay | La propriété filter ne peut pas avoir comme paramètre<br>"progid".<br>Elle peut avoir : none, blur(), brightness(), contrast(),<br>drop-shadow(), grayscale(), hue-rotate(), invert(),<br>opacity(), saturate(), sepia(), url(); |

# Au niveau du WAG - Web Accessibility Checker

https://achecker.ca/checker/index.php

| Numéro  | Explication au niveau du WAG                                                   |
|---------|--------------------------------------------------------------------------------|
| Tâche 1 | Mettre la couleur de fond du banner à noir car le texte des sliders sont blanc |
| Tâche 2 | Tous les éléments i <i> doivent être remplacés par span <span></span></i>      |

# Écarts entre la maquette et version **Ordinateur** et **Mobile**

#### Au niveau des sous-titres

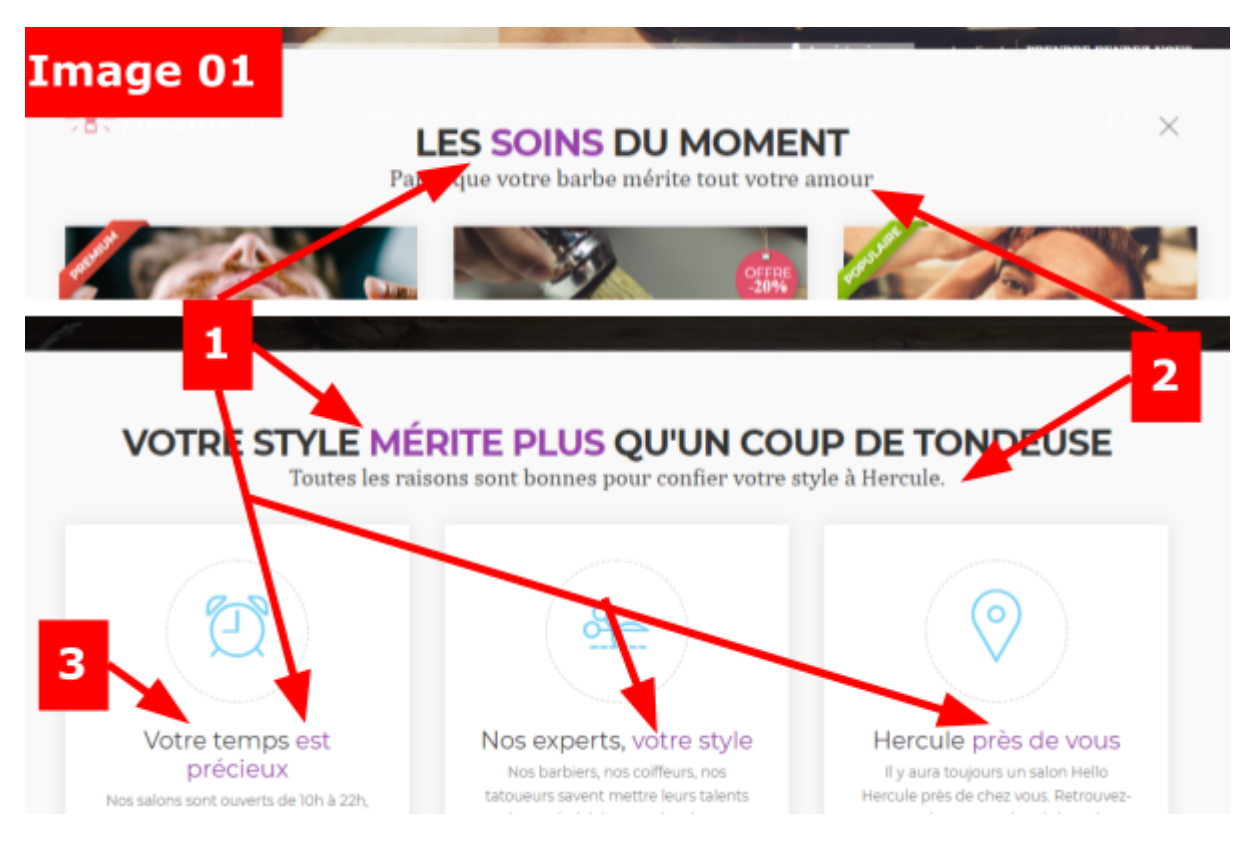

| Numéro | Explication de l'image 01                                                                                                    |  |
|--------|----------------------------------------------------------------------------------------------------|--|
| 1      | La couleur des mots "soins", "Mérite plus" et les autres ne sont pas de la<br>bonne couleur :<br>mettre ce texte en #e34d66                                                                                            |  |
| 2      | La typologie de ces phrase est à modifier                                                                                                    |  |
| 3      | <ul> <li>Mettre le texte H3 à la taille de 18px pour que la phrase "Votre temps est précieux" soit sur une seul ligne</li> <li>Vérifier après la modification, que les 3 vignettes soient à la même hauteur</li> </ul> |  |

### Au niveau de la transition

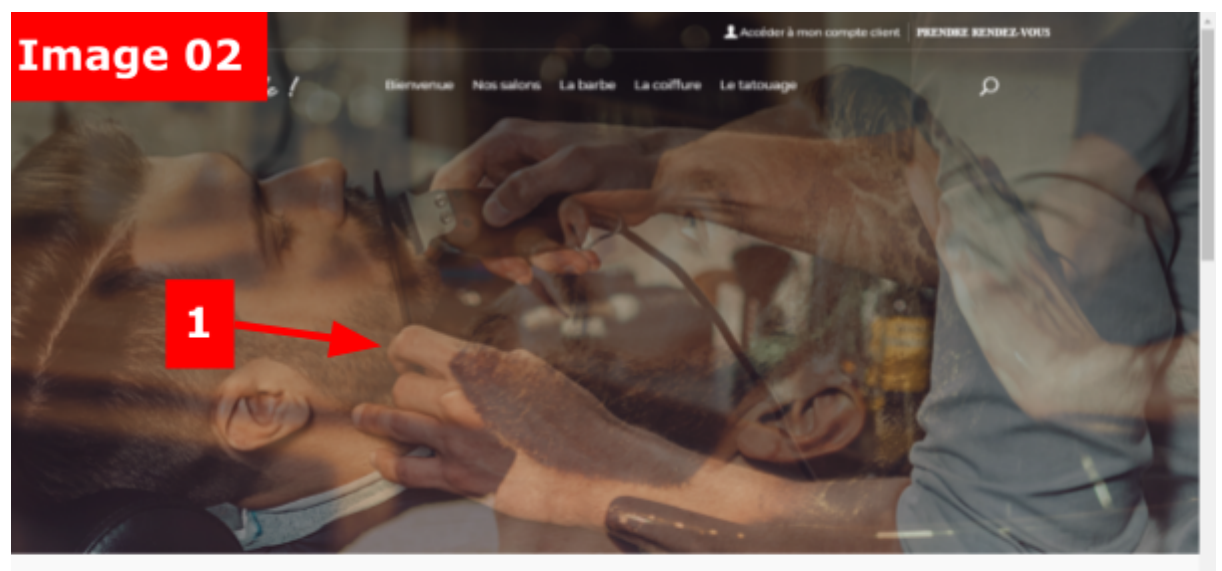

LES SOINS DU MOMENT Parce que votre barbe mérite tout votre amour

| Numéro | Explication de l'image 02                                                                                  |
|--------|----------------------------------------------------------------------------------------------------|
| 1      | Changer de transition entre les images du slider :<br>Mettre l'animation "SlideRight" à la place de "Fade" |

# Au niveau des vignettes "Soins"

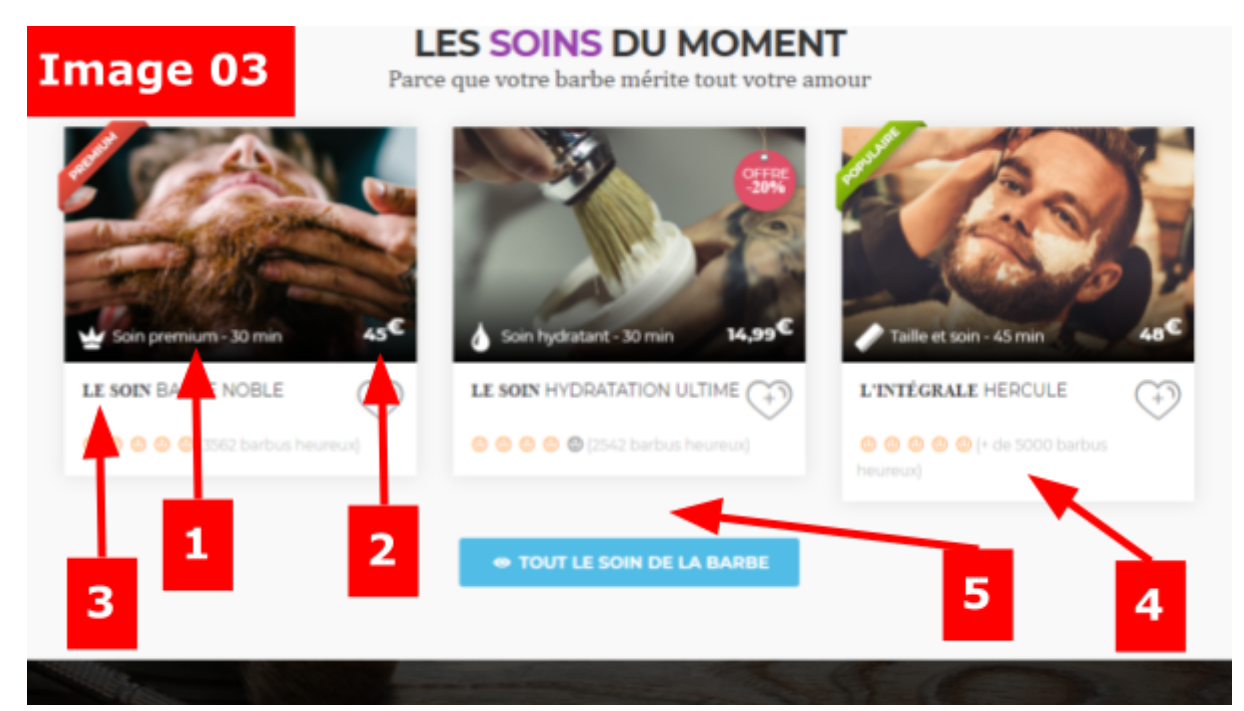

| Numéro | Explication de l'image 03                                                                                                    |
|--------|----------------------------------------------------------------------------------------------------|
| 1-4    | Modification à faire sur toutes les vignettes                                                                                                    |
| 1      | Mettre la taille du texte à 11px                                                                                                    |
| 2      | Mettre la taille du texte du prix (les chiffres) à 20px                                                                                                    |
| 3      | <ul> <li>Réduire la taille du texte à 12px</li> <li>Réduire l'espacement entre le titre et la note<br/>(H3 margin-bottom à 5px au lieu de 20 px)</li> </ul>           |
| 4      | Mettre la taille du texte à 10px pour qu'il soit sur UNE seule ligne<br>Mettre la taille des smileys à 11px<br>Mettre les marges droite et gauche des smileys à 0,1em |
| 5      | A faire après le point 4 :<br>Vérifier que l'espace entre les vignettes et le bouton soit comme sur la<br>maquette                                                    |

## Au niveau de la zone "Professionnels et créatifs"

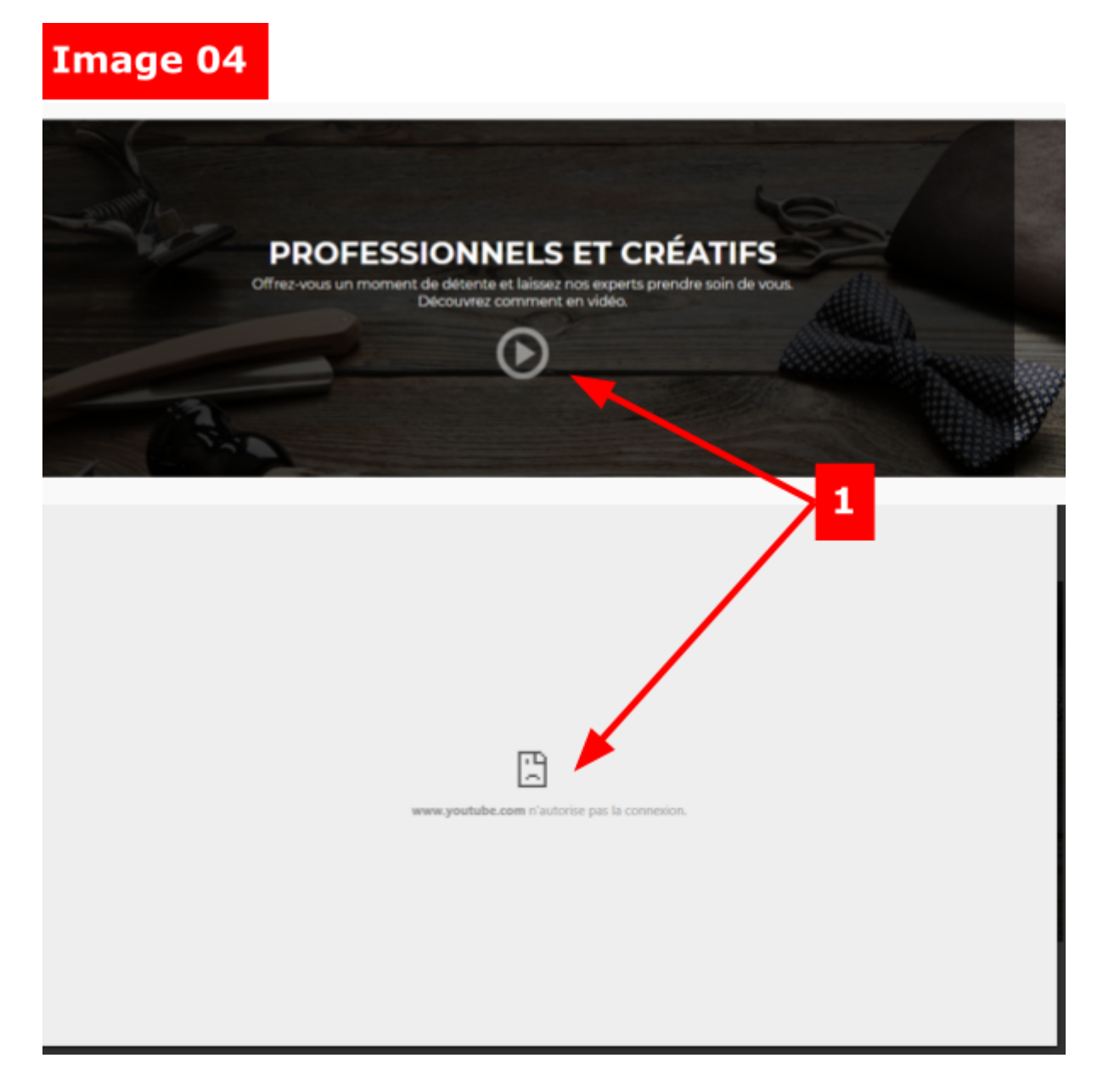

| Numéro | Explication de l'image 04                                                                                                    |
|--------|----------------------------------------------------------------------------------------------------|
| 1      | La vidéo YouTube n'arrive pas à se lancer alors que le lien est fonctionnel.<br>Il y a une erreur JS de type "X-frame-Options" to 'sameorigin' |

### Au niveau des vignettes "Style"

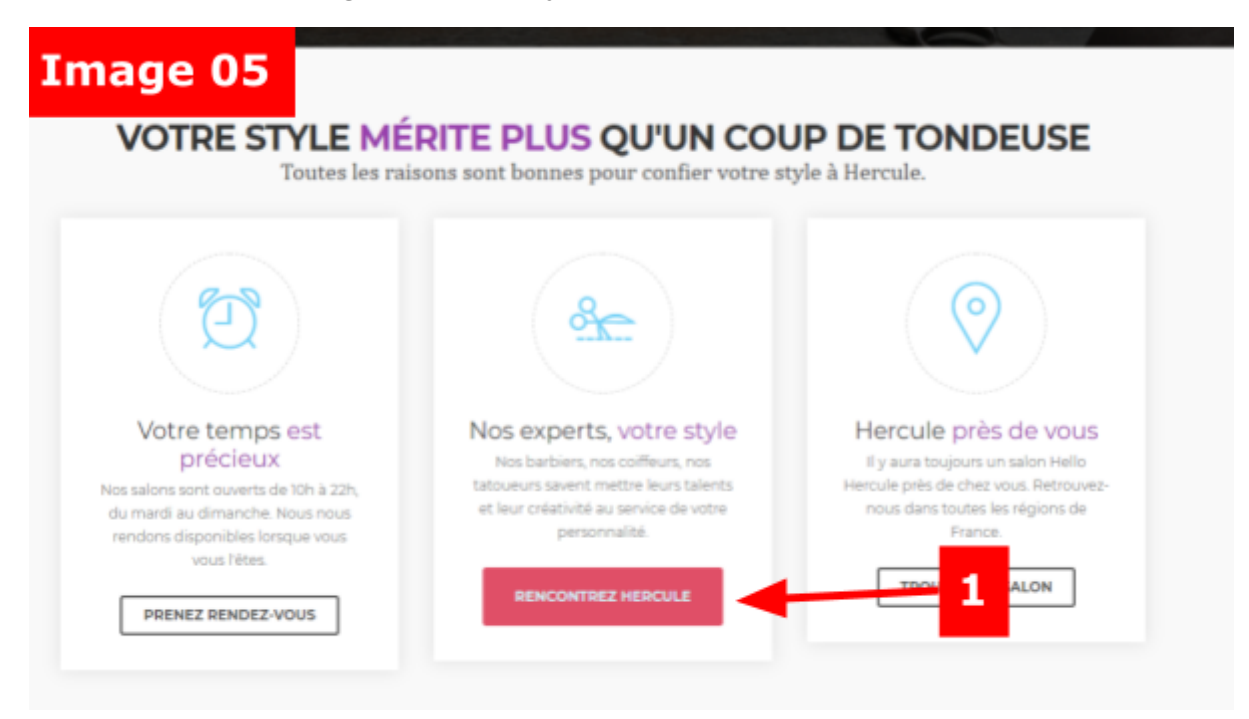

| Numéro | Explication de l'image 05                                                                                                    |
|--------|----------------------------------------------------------------------------------------------------|
| 1      | Modification à faire sur tous les boutons des vignettes<br>Le bouton ne doit pas changer de taille<br>Sur le hover, enlever le border de 10 px. |

# Écarts entre la maquette et version Ordinateur seul

## Au niveau du header

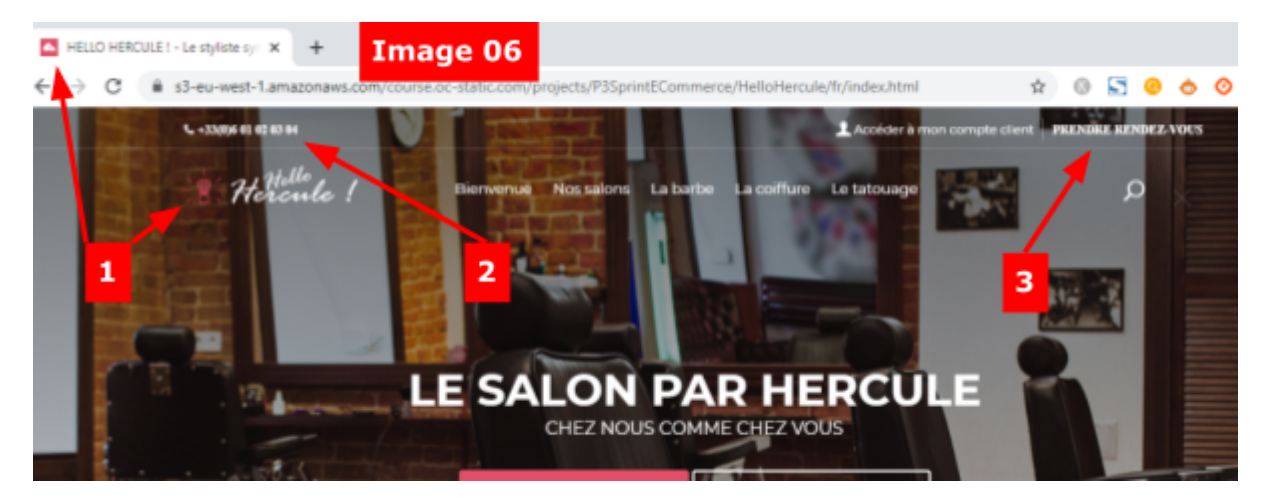

| Numéro | Explication de l'image 06                                                                                |
|--------|----------------------------------------------------------------------------------------------------|
| 1      | Changer le favicone (ca n'a pas été maquetté mais ca fait toujours plaisir)<br>Reprendre l'icône du logo |
| 2      | Changer la typologie : enlever la typo Serif                                                             |
| 3      | Changer la typologie : enlever la typo Serif                                                             |

## Au niveau de la zone "Professionnels et créatifs"

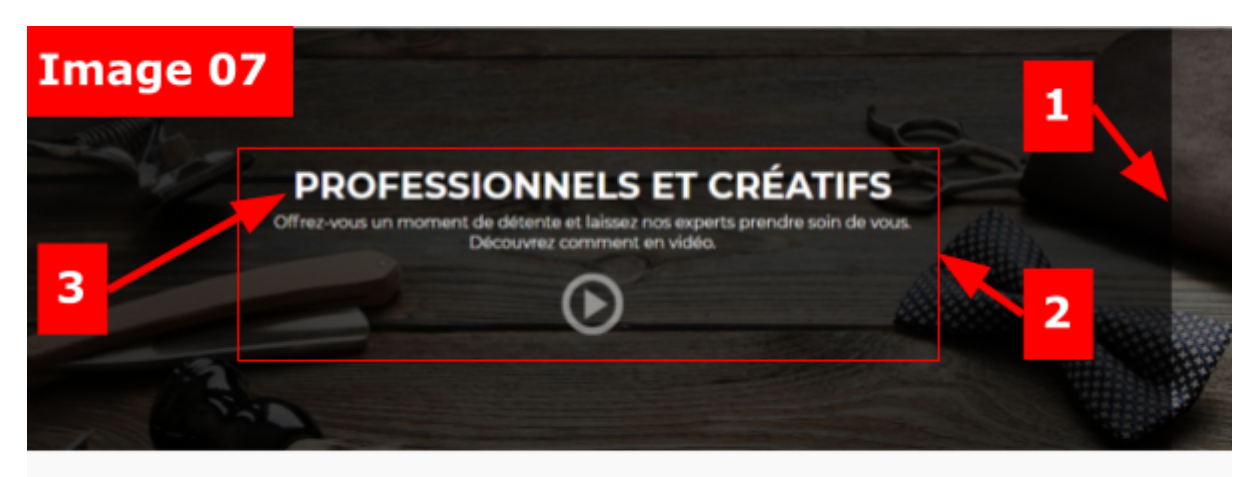

| Numéro | Explication de l'image 07                                              |
|--------|------------------------------------------------------------------------|
| 1      | Le div qui a la classe "promo_full_wp" doit avoir une largeur de 100%. |
| 2      | Après agrandit le div, vérifier que la zone de texte soit bien centré  |
| 3      | Mettre la taille du titre H3 à 45 px                                   |

# Au niveau du pied de page

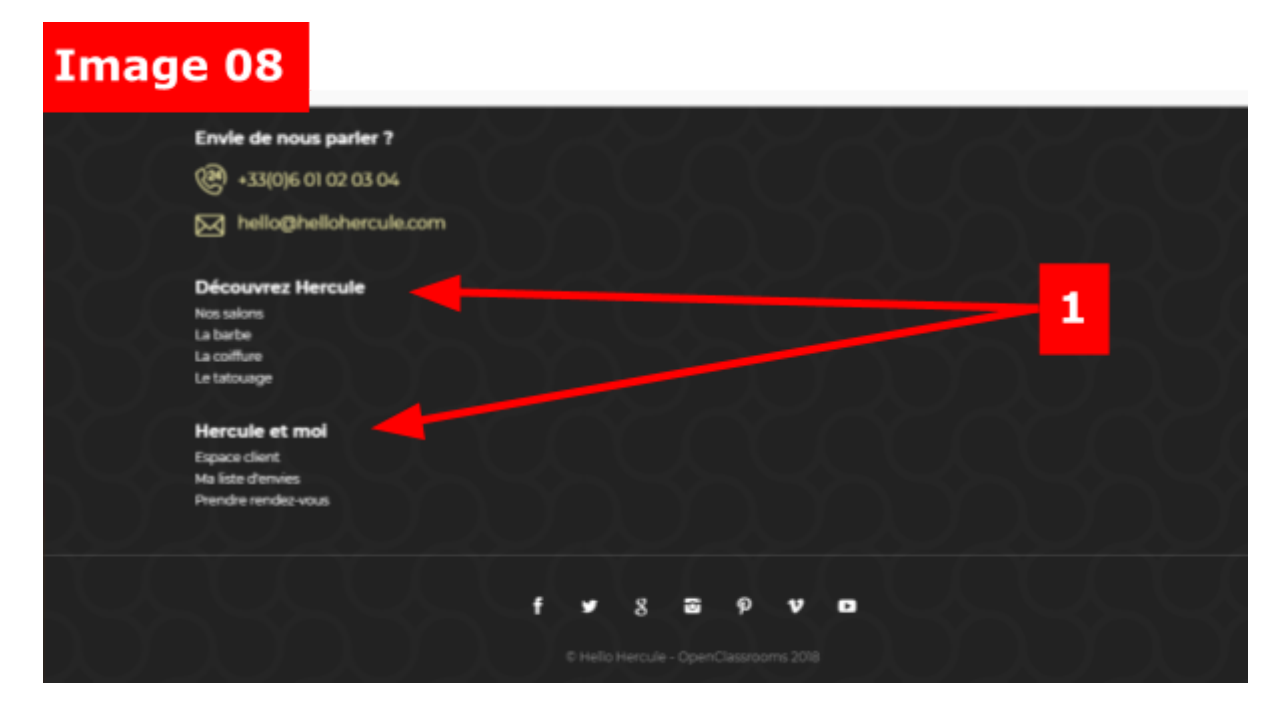

| Numéro | Explication de l'image 08                                                                                                    |
|--------|----------------------------------------------------------------------------------------------------|
| 1      | <ul> <li>Mettre sur 3 colonnes :</li> <li>1. Colonne de gauche avec seulement "Envie de nous parler ?"</li> <li>2. Colonne du milieu avec "Découvrez Hercule"</li> <li>3. Colonne de droite avec "Hercule et moi"</li> </ul> |

# Écarts entre la maquette et version Mobile seul

#### Au niveau du header

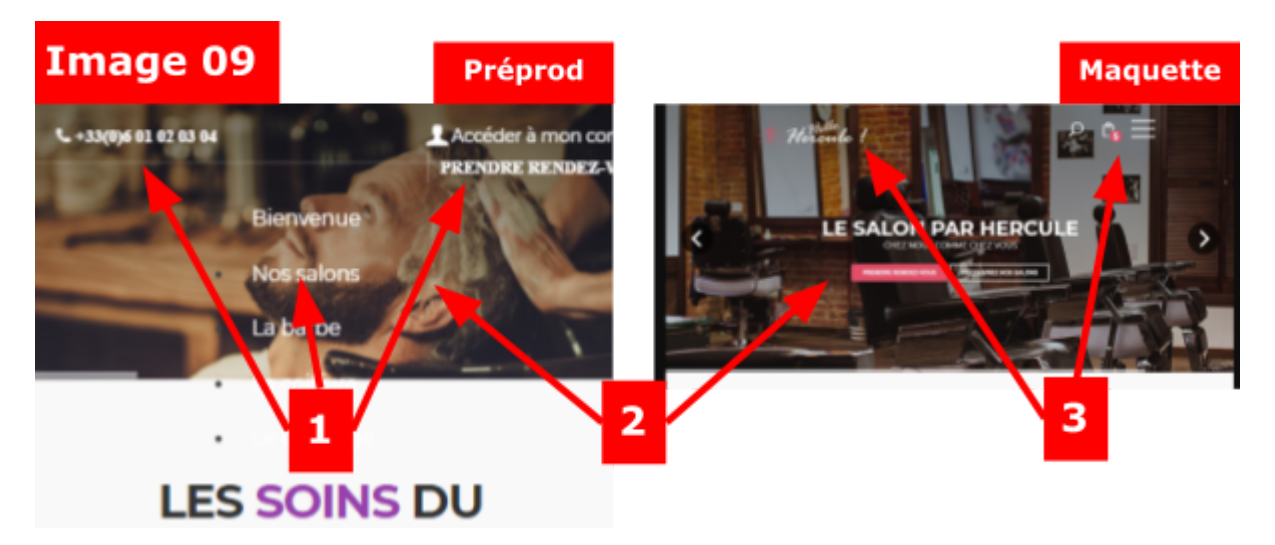

| Numéro | Explication de l'image 09                                                                                                    |
|--------|----------------------------------------------------------------------------------------------------|
| 1      | Eléments à disparaître                                                                                                    |
| 2      | Le texte du slider ne s'affiche pas                                                                                               |
| 3      | <ul> <li>Mettre le logo en haut à gauche</li> <li>Mettre la recherche, le panier et le menu hamburger en haut à droite</li> </ul> |

#### Au niveau du menu latéral

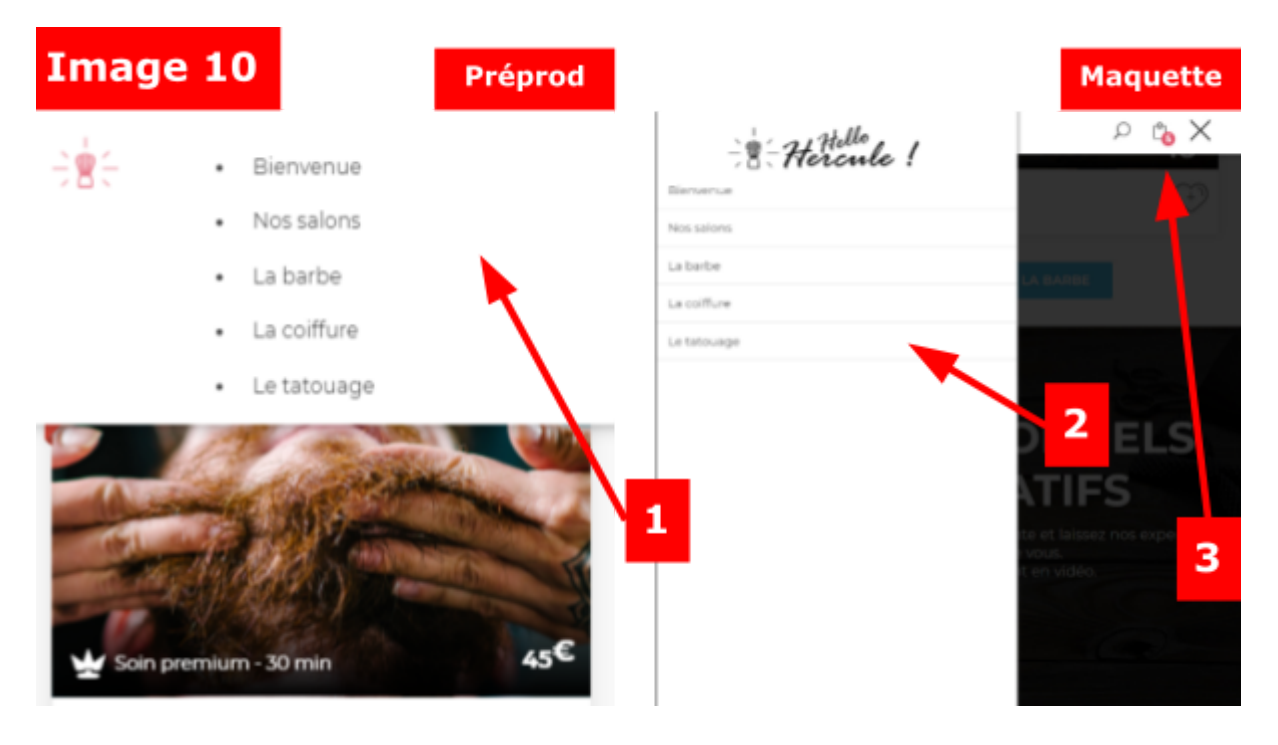

| Numéro | Explication de l'image 10                                    |
|--------|--------------------------------------------------------------|
| 1      | Changer le style de menu : du menu en haut vers menu latéral |
| 2      | Afficher le menu latéral comme la maquette                   |
| 3      | Garder la barre en haut avec les icônes                      |

Au niveau des vignettes dans les zones "Les soins du moment" et "Votre style mérite plus qu'un coup de tondeuse"

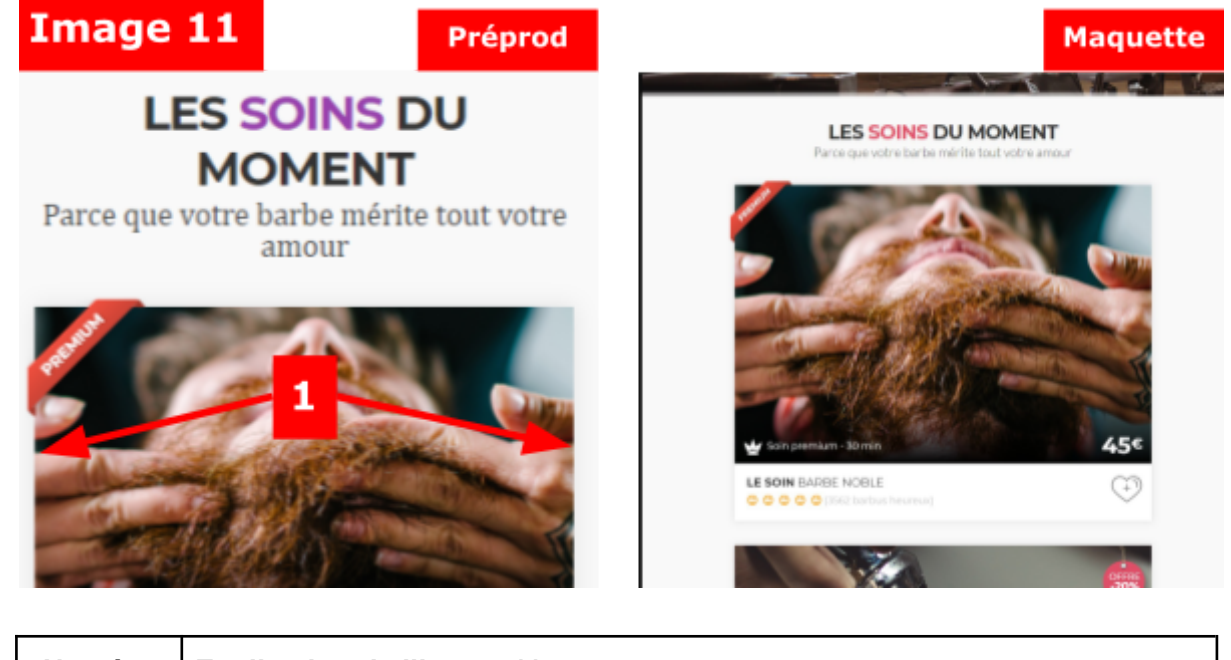

| Numéro | Explication de l'image 11                                                                                     |
|--------|----------------------------------------------------------------------------------------------------|
| 1      | Mettre plus de marges à droite et gauche, c'est-à-dire, sur le div<br>"tour_container" mettre margin à 20 px. |

#### Au niveau de la zone "Professionnels et créatifs"

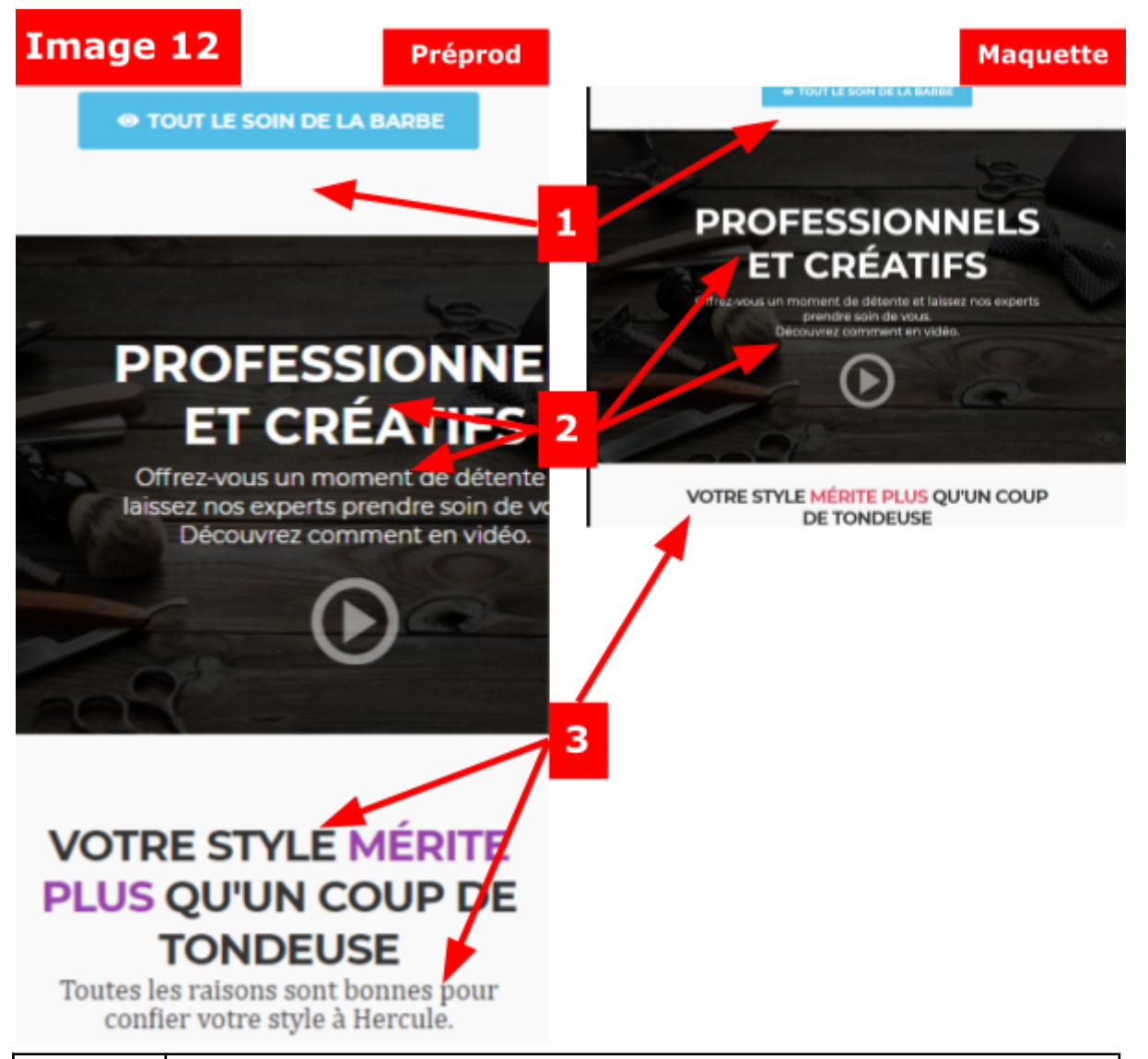

| Numéro | Explication de l'image 12                                                                                                    |
|--------|----------------------------------------------------------------------------------------------------|
| 1      | Réduire la margin entre le bouton et la zone "Professionnels et Créatifs" en changeant la class du div container et en mettant la classe "margin_30" au lieu de "margin_60"                                                                                                    |
| 2      | <ul> <li>Le div qui a la classe "promo_full_wp" doit avoir une largeur de 100%.</li> <li>Enlever le padding du div enfant du div "promo_full_wp" (CSS .promo_full_wp &gt; div).</li> <li>Mettre la taille du titre h3 (.promo_full_wp div h3) à 27px</li> <li>Le paragraphe qui est en dessous doit avoir une taille de 10 px et un interligne normal.</li> </ul> |
| 3      | <ul> <li>Réduire la margin entre le titre H2 et la zone "Professionnels et<br/>Créatifs" en changeant la class du div container et en mettant la<br/>classe "margin_30" au lieu de "margin_60"</li> <li>Le titre h2 doit avoir comme taille de police de 17px.</li> <li>La description doit être à 12px pour sa taille de police</li> </ul>                       |